Employee Guide for Account Password Reset & Multi-Factor Authentication (Duo) Set up

Password Reset Process & Setting up Multi-factor Authentication (MFA) with Duo Mobile

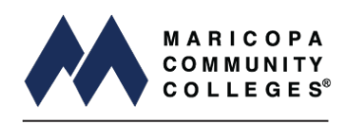

Information Technology Services

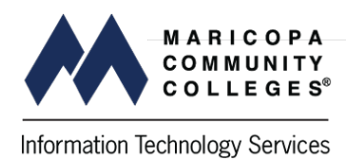

MCCCD staff, students and faculty must reset their passwords. **Only staff and faculty will need to set up multi-factor authentication (MFA) in order to access district systems.** 

To access the MCCCD network, you must complete two processes - (1) reset your password and (2) set up multi-factor authentication (MFA). This guide walks you through both processes.

# Reset your password

Open your browser and navigate to IDME.maricopa.edu.

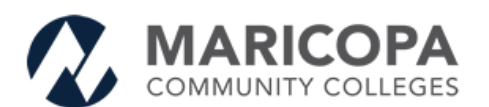

### Get back into your account

### Who are you?

To recover your account, begin by entering your email or username and the characters in the picture or audio below.

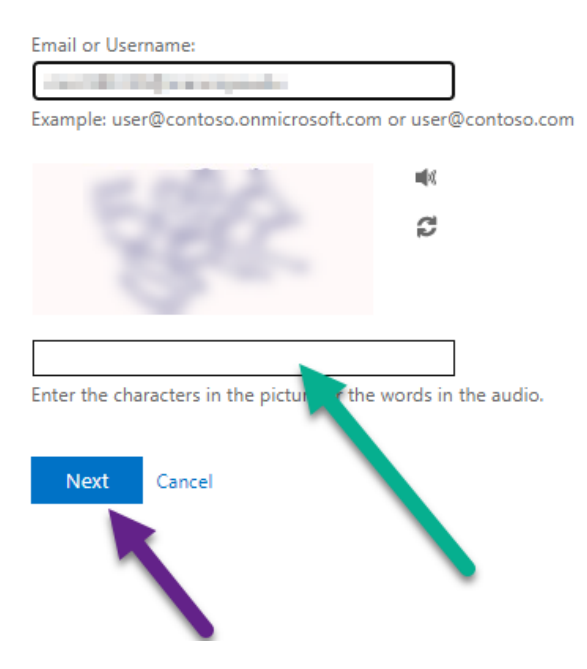

- 1. Enter your email address in the Email or Username textbox. Format MEID@maricopa.edu
- 2. Type the Captcha code as displayed. Code is case sensitive.
- 3. Click **Next** to continue or **Cancel** to terminate the password reset process.

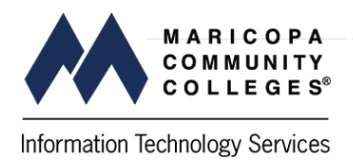

You are required to obtain a verification code to continue. To receive a verification code, two options are available. Email the code to you **(Option A)** or text the code to your mobile device **(Option B)**.

**Option A** (Skip this step and go to <u>Option B</u> if you would like to receive the code via text message.)

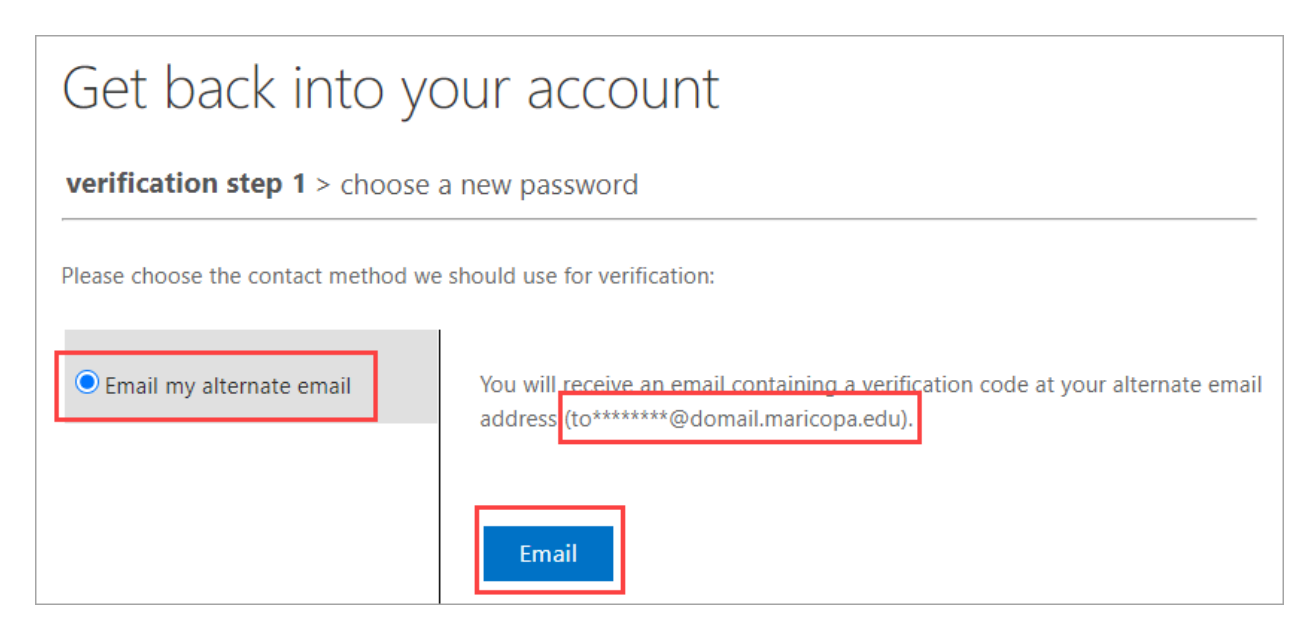

- 1. Confirm *Email my alternate email* is selected.
- 2. Verify the email address is correct.
- 3. Click **Email** to continue.

| Verify your email                          | address                              |          |
|--------------------------------------------|--------------------------------------|----------|
| Thanks for verifying your<br>Your code is: | your email address is displayed here | account! |
| Sincerely,<br>MCCCD                        |                                      |          |

- 1. An email with your code will be sent to your email address.
- 2. This code is required to continue the password reset process.

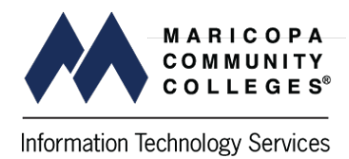

| Get back into yo                    | our acco            | unt                                                                                                    |
|-------------------------------------|---------------------|----------------------------------------------------------------------------------------------------|
| verification step 1 > choose        | a new password      |                                                                                                    |
| Please choose the contact method we | should use for veri | fication:                                                                                                    |
| • Email my alternate email          | We've sent an e     | Are you having a problem?<br>Not seeing the email?<br>Please allow a minute or two for the email to reach your inbox.<br>If you are still unable to see it, check your junk folder.<br>Alternatively, you can:<br>Try again<br>Contact your administrator |

- 1. Enter the verification code.
- 2. Click **Next** to continue.

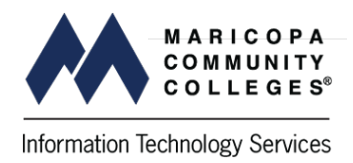

**Option B** (Skip this step if you received the verification code via email.)

To verify via text message

|                                  | COLLEGES                                                                                                    |
|----------------------------------|----------------------------------------------------------------------------------------------------|
| verification step 1 > choose     | YOUF ACCOUNL                                                                                                    |
| Please choose the contact method | we should use for verification:                                                                                                   |
| O Email my alternate email       | In order to protect your account, we need you to enter your complete mobile<br>phone number (************************************ |
| Text my mobile phone             | verification code which can be used to reset your password.                                                                       |
| ○ Call my mobile phone           | Enter your phone number                                                                                                    |
| Cancel                           |                                                                                                    |

- 1. Enter your complete phone number. Use the following format 1xxxxxxxxx (no hyphens or parentheses).
- 2. Click **Next**.

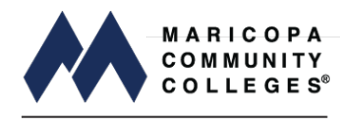

|                                     | DELEGES                                                                     |  |  |
|-------------------------------------|-----------------------------------------------------------------------------|--|--|
| Get back into yo                    | our account                                                                 |  |  |
| verification step 1 > choose a      | new password                                                                |  |  |
| Please choose the contact method we | Please choose the contact method we should use for verification:            |  |  |
| ○ Email my alternate email          | We've sent you a text message containing a verification code to your phone. |  |  |
| • Text my mobile phone              | Enter your verification code                                                |  |  |
| ○ Call my mobile phone              | Next                                                                        |  |  |
| Cancel                              |                                                                             |  |  |

- Enter the verification code you were sent via text message.
   Click Next.

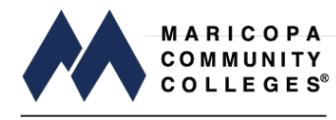

| Get back into your account                                      |
|-----------------------------------------------------------------|
| verification step $1 \checkmark >$ <b>choose a new password</b> |
|                                                                 |
| * Enter new password:                                           |
| ••••••                                                          |
| strong                                                          |
| * Confirm new password:                                         |
| ······                                                          |
| Finish Cancel                                                   |

- 1. Type the new password.
- 2. Confirm the new password.
- 3. Click Finish.

#### Password Requirements

All of these requirements **must** be met:

- 1. Be at least **12 characters long** with a maximum length of 24.
- 2. Must contain character types from **3 of the 4** categories:
  - o Uppercase (A, B, C, ...)
  - o Lowercase (a, b, c, ...)
  - o Numerals (0 through 9)
  - o Special characters, such as ~ `!@#\$% ^ & \* + = \ | { } ( )
- 3. Must not contain the user's account name, first/middle/last name, number substitutions (i.e., 3 for E), sequential (e.g., 123, abc) or repeating characters, commonly used words, or MEID.
- 4. The previous **10 passwords** may not be reused.
- Passwords entered incorrectly 10 consecutive times or more shall be locked out for 15 minutes.

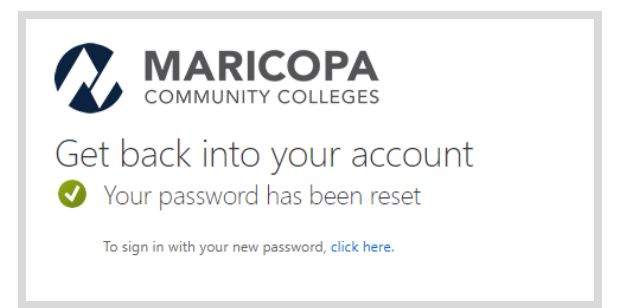

1. This message confirms that your password was reset successfully.

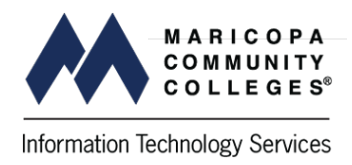

2. Close your browser.

# Set up Multi-factor Authentication (MFA)

After resetting your password, all **MCCCD employees must set up MFA**. This section of the instructions walks you through this process.

If you are not a MCCCD employee, disregard the MFA section of these instructions.

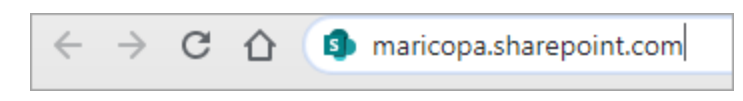

Open a new browser page and type <u>maricopa.sharepoint.com</u> (Employee Portal).

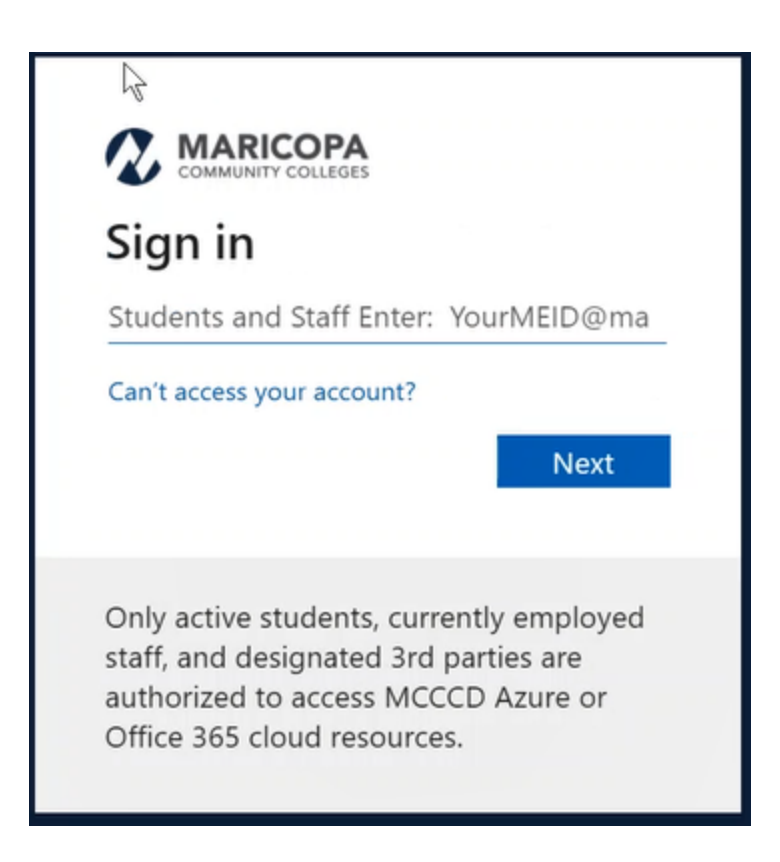

1. Sign into your Maricopa account using your MEID - MEID@maricopa.edu

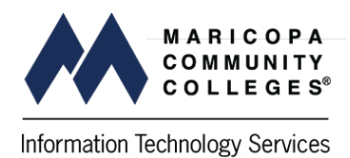

2. Click **Next**.

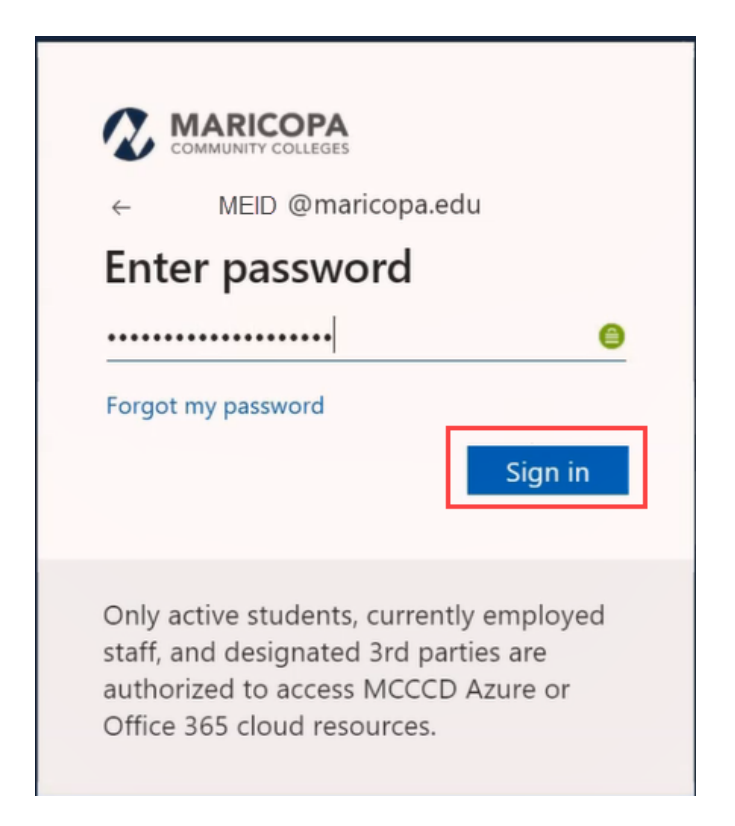

1. Type in your new password you set during the Reset Your Password process.

2. Click Sign in.

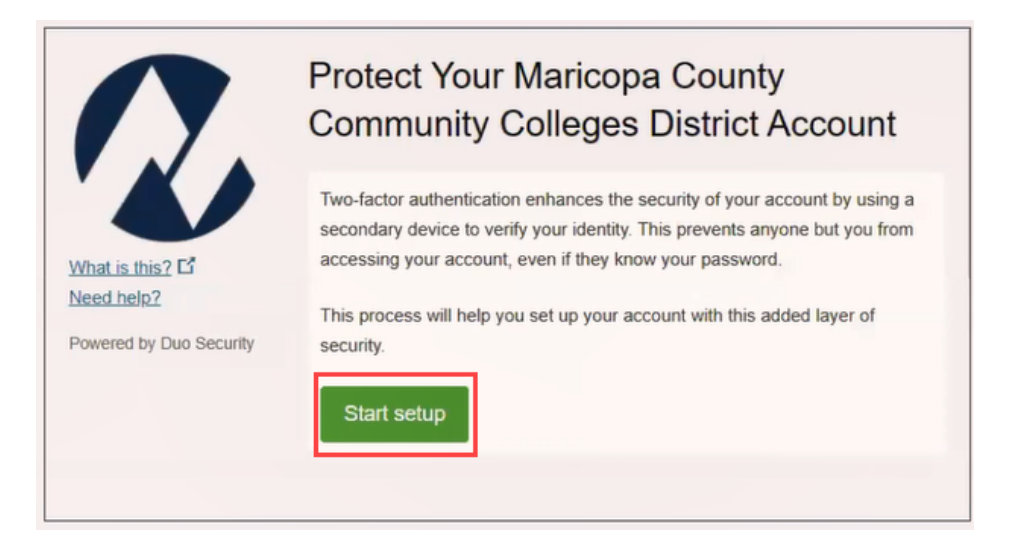

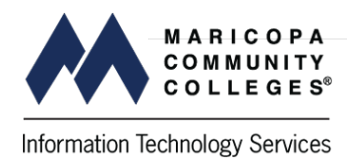

1. Click **Start setup**.

|                         | What type of device are you adding?       |
|-------------------------|-------------------------------------------|
|                         | Mobile phone RECOMMENDED                  |
|                         | Tablet (iPad, Nexus 7, etc.)              |
|                         | Landline                                  |
| What is this?           | Security Key (YubiKey, Feitian, etc.)     |
| Need help?              | Touch ID                                  |
| Powered by Duo Security | Requires Chrome on macOS to use Touch ID. |
|                         | Continue                                  |
|                         |                                           |

- Select your desired device.
   Click **Continue**.

|                                              | Enter your phone number                   |
|----------------------------------------------|-------------------------------------------|
|                                              | United States 🗸                           |
|                                              | +1                                        |
| <u>What is this?</u> L3<br><u>Need help?</u> | Example: (201) 234-5678                   |
| Powered by Duo Security                      | Vou entered ( Is this the correct number? |
|                                              | Back Continue                             |
|                                              |                                           |
|                                              |                                           |

- Enter your phone number.
   Click the checkbox to confirm the phone number is correct.
- 3. Click **Continue**.

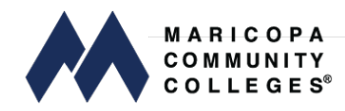

| What type of phone is ? |
|-------------------------|
| iPhone                  |
| Android                 |
| Windows Phone           |
| Other (and cell phones) |
| Back Continue           |
|                         |
|                         |
|                         |

- Confirm your device.
   Click **Continue**.

|                                            | Install Duo Mobile                                                                               |
|--------------------------------------------|--------------------------------------------------------------------------------------------------|
| What is this? C <sup>4</sup><br>Need help? | 1. Launch the App Store<br>and search for "Duo Mobile".     2. Tap "Install" to install the app. |
|                                            | Back I have Duo Mobile installed                                                                 |

1. Download the Duo app for your device. (Google Play or Apple App Store)

Get IT ON Google Play Available on the App Store

- 2. Search for Duo Mobile to locate the app.
- 3. Download and install the app on your device.
- 4. Duo may ask for permission to access your camera. Answer Yes or Allow Access depending on your device. (This is required so Duo can scan the QR code to complete the activation process.)
- 5. After Duo has been installed, click **I have Duo Mobile Installed**.

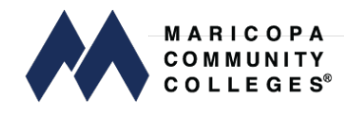

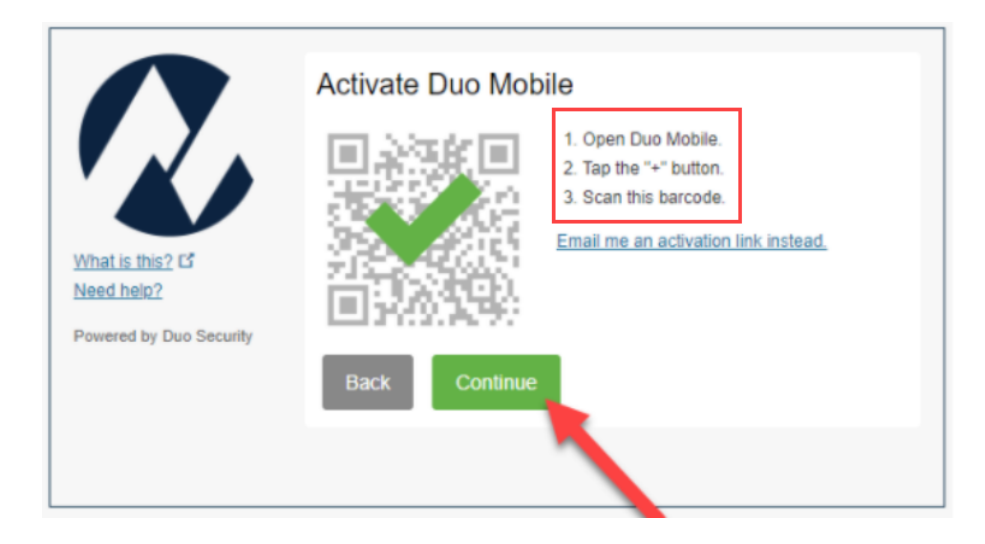

- 1. Open the Duo app on your mobile device.
- 2. Follow the instructions in the *Active Duo Mobile* screen.
- 3. Scan the barcode with your Duo Mobile app. A check mark will appear (as seen in this screenshot) to confirm the scan was successful.
- 4. Click **Continue**.

|                                                          | My Settings & Devices                                                                  |  |  |
|----------------------------------------------------------|----------------------------------------------------------------------------------------|--|--|
|                                                          | Android 585-703-9838 JUST ADDED Device Options                                         |  |  |
|                                                          | + Add another device                                                                   |  |  |
| <u>What is this?</u> C <sup>*</sup><br><u>Need help?</u> | Default Device: Android 585-703-9838                                                   |  |  |
| Powered by Duo Security                                  | When I log in: Automatically send this device a Duo Push                               |  |  |
|                                                          | Save Continue to Login                                                                 |  |  |
|                                                          |                                                                                        |  |  |
| When I log i                                             | n: Automatically send this device a Duo Push 🗸                                         |  |  |
|                                                          | Ask me to choose an authentication method<br>Automatically send this device a Duo Push |  |  |
| Save                                                     |                                                                                        |  |  |

- 1. Select **Automatically send this device a Duo Push** from the **When I log in** drop down.
- 2. Click **Save** to save your selection.
- 3. Click **Continue to Login**.

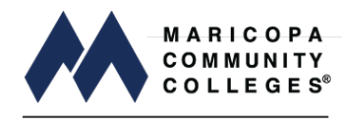

| $\boldsymbol{\Lambda}$               | Choose an authentication method Duo Push RECOMMENDED | Send Me a Push   |
|--------------------------------------|------------------------------------------------------|------------------|
|                                      | 🚱 Call Me                                            | Call Me          |
| What is this? Cf<br>Add a new device | Passcode                                             | Enter a Passcode |
| My Settings & Devices<br>Need help?  | Remember me for 1 day                                |                  |
| Powered by Duo Security              |                                                      |                  |
| Enrollment successful! Th            | is is the Duo login prompt that you'll normally see  | when logging in. |

- 1. This screen confirms that your enrollment completed successfully.
- 2. To reduce the number of times per day that you must authenticate, **Select** the checkbox **Remember me for 1 day.**
- 3. If you would like to log into your account, Click **Send Me a Push**.
- 4. You will receive a push notification on your mobile device.
- 5. Click **Accept** to login.

# How to Manage Duo

## I set up Duo Mobile already but need to make a change, how do I access the Duo Prompt on the computer to make a change?

Go to <u>maricopa.sharepoint.com</u> and login with your MEID and password. At the Duo Prompt (as seen below), select 'My Settings and Devices'

|                                     | Choose an authentication method | Send Me a Push   |
|-------------------------------------|---------------------------------|------------------|
|                                     | Call Me                         | Call Me          |
| What is this? C                     | Passcode                        | Enter a Passcode |
| My Settings & Devices<br>Need help? | Remember me for 1 day           |                  |
| Powered by Duo Security             |                                 |                  |
|                                     |                                 |                  |

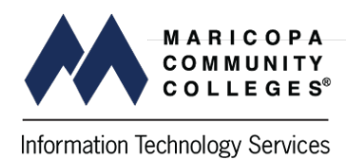

Choose an authentication method and complete verification.

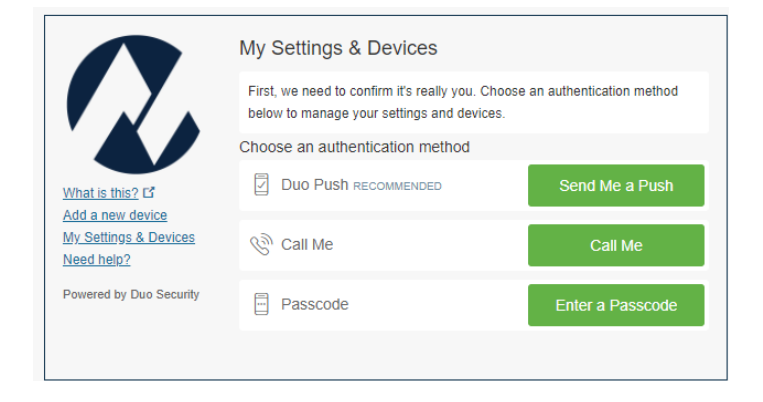

Once at the device management portal (as seen below), a new device can be enrolled by clicking on 'Add another device', then following the online instructions. You can also activate, edit, or delete your existing devices here.

| $\boldsymbol{\Omega}$                                        | My Settings & Devices                             |                |
|--------------------------------------------------------------|---------------------------------------------------|----------------|
|                                                              | Android 555-555-5555                              | Device Options |
|                                                              | + Add another device                              |                |
| What is this? C<br>Add a new device<br>My Settings & Devices | Default Device: Android 555-555-5555              |                |
| <u>Need help?</u><br>Powered by Duo Security                 | When I log in: Ask me to choose an authentication | on method 🗸    |
|                                                              | Back to Login Saved                               |                |

# I set up Duo Mobile on my old cell phone, and now I have a new cell phone. How do I get access on my new phone?

You will need to add the device in the device management portal.

Go to <u>maricopa.sharepoint.com</u> and login with your MEID and password. At the Duo Prompt (as seen below), select 'My Settings and Devices'

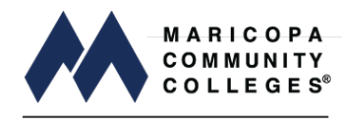

|                                      | Choose an authentication method |                  |
|--------------------------------------|---------------------------------|------------------|
|                                      | Duo Push RECOMMENDED            | Send Me a Push   |
|                                      | 🛞 Call Me                       | Call Me          |
| What is this? If<br>Add a new device | Passcode                        | Enter a Passcode |
| My Settings & Devices<br>Need help?  | Remember me for 1 day           |                  |
| Powered by Duo Security              |                                 |                  |
|                                      |                                 |                  |

Choose an authentication method and complete verification.

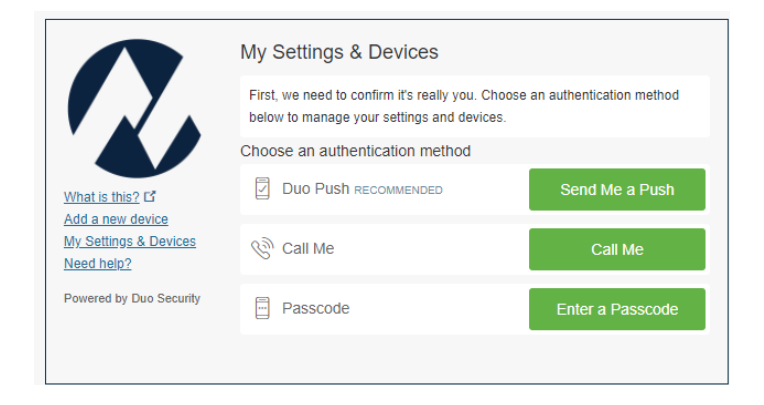

Once at the device management portal (as seen below), a new device can be enrolled by clicking on 'Add another device', then following the online instructions.

|                                                                            | My Settings & Devices                                                                              |
|----------------------------------------------------------------------------|----------------------------------------------------------------------------------------------------|
|                                                                            | Android 555-5555 Device Options                                                                    |
|                                                                            | + Add another device                                                                               |
| What is this? C<br>Add a new device<br>My Settings & Devices<br>Need help? | Default Device: Android 555-555-5555<br>When I log in: Ask me to choose an authentication method V |
| Powered by Duo Security                                                    | Back to Login Saved                                                                                |